# **Dirección de Educación Técnica** Dirección Provincial de Educación Técnico Profesional

# Guía de Dibujo Paramétrico

Actividades prácticas de enseñanza para la materia Lenguajes Tecnológicos (LT) en tercer año.

**Onshape** 

### DIRECCIÓN **GENERAL DE CULTURA Y EDUCACIÓN**

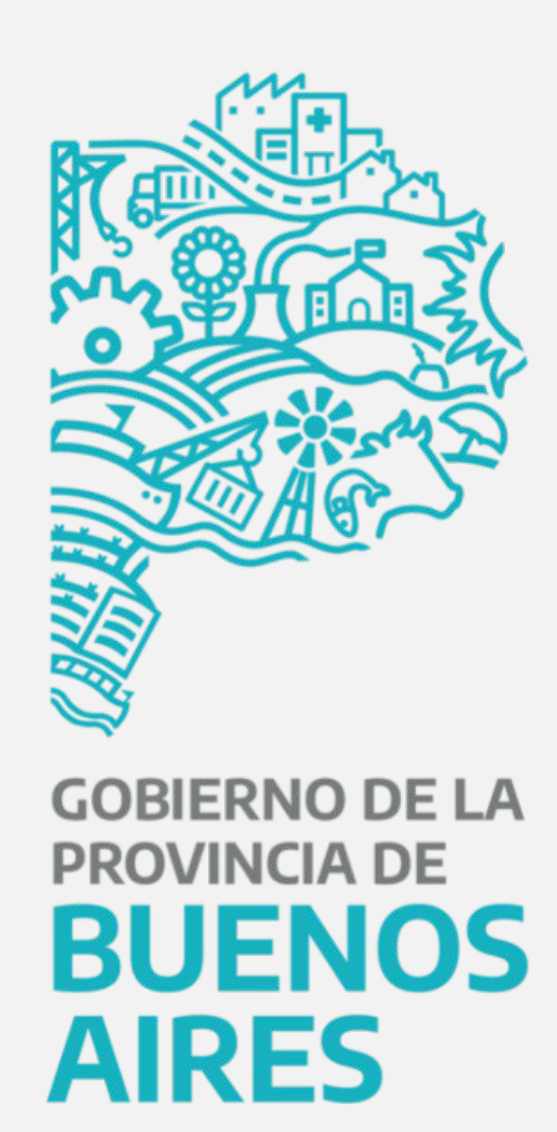

# Acerca de esta guía Guía de Dibujo Paramétrico

### **Objetivo**

A partir del trabajo con una secuencia guiada, la o el estudiante será capaz de aplicar herramientas típicas de modelado 3D teniendo en cuenta el diseño de un producto.

Lecciones a desarrollar:

- Sólidos por extrusión. 1.
- 2. Vaciado por extrusión, agujeros, filetes, chaflanes y redondeos.
- 3. Sólidos y vaciados por revolución y roscas internas y externas.
- Ensamble de componentes. 4.

### Método de evaluación

Deberán acreditar informando según lo solicitado: área, volumen o un valor del centro de masa.

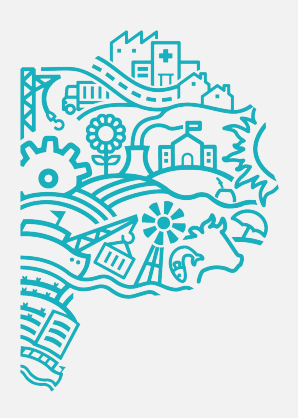

# Acerca de esta guía Guía de Dibujo Paramétrico

Proyecto a desarrollar: **CONJUNTO DOBLADOR** Las y los estudiantes tendrán que representar tridimensionalmente cada componente y el conjunto ensamblado.

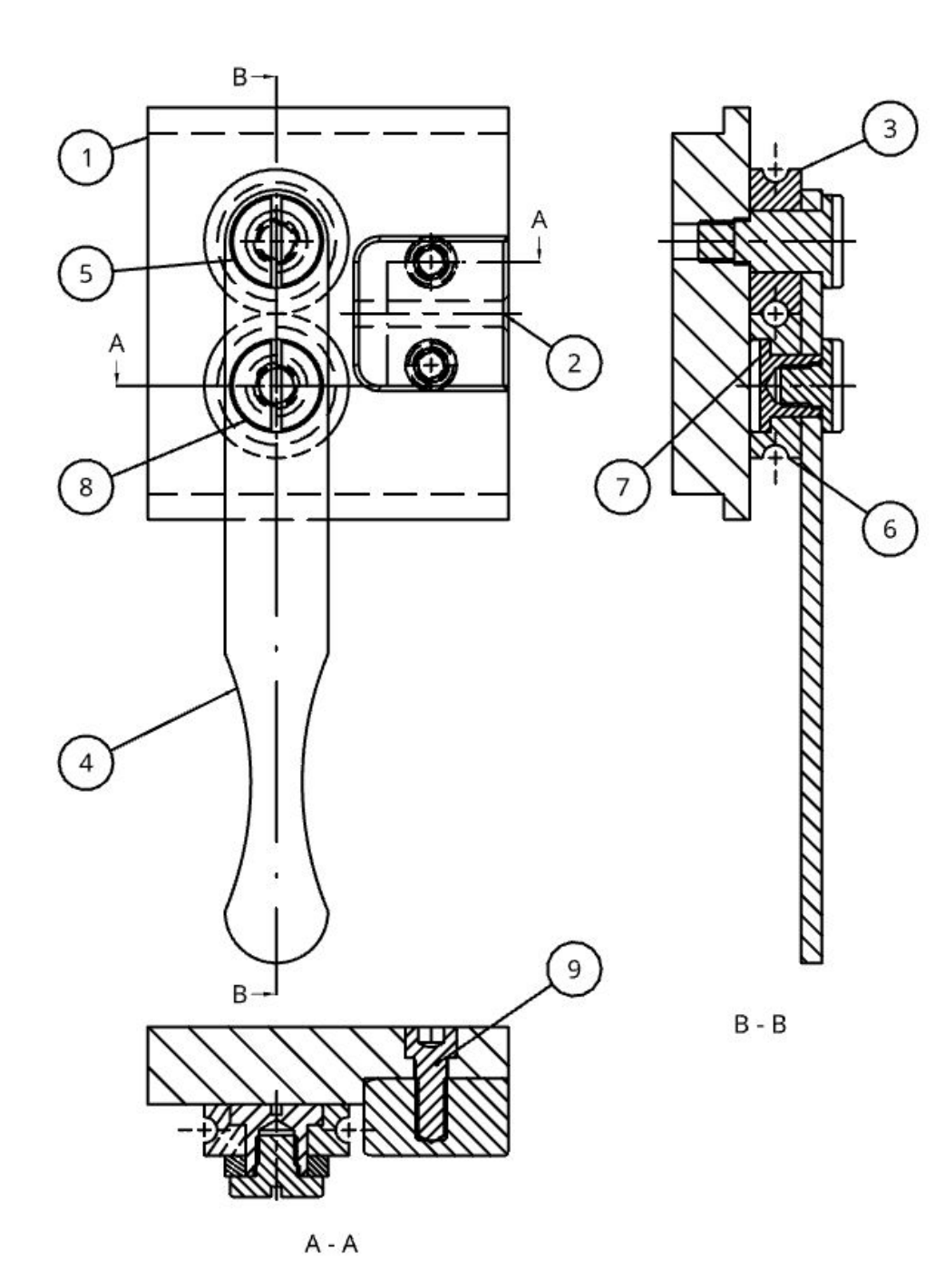

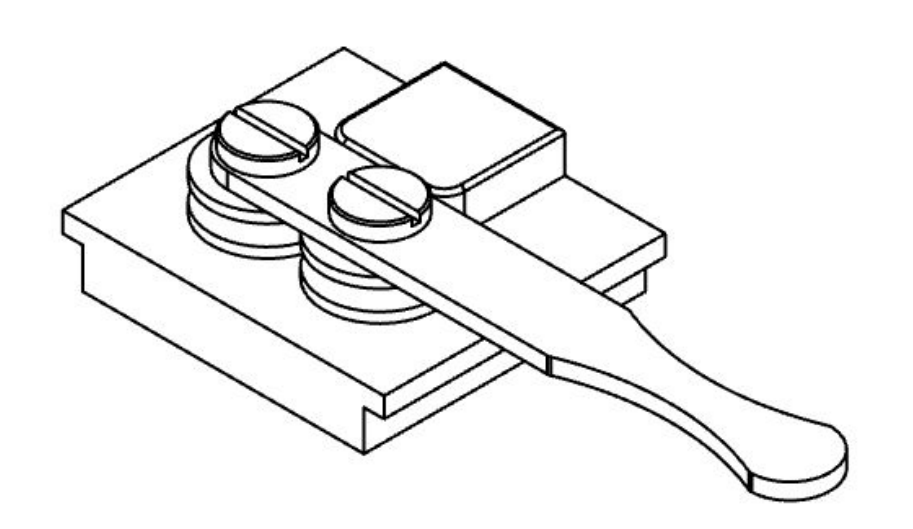

| Elemento n.º | Cantidad | Número de<br>pieza | Descripción                                               |
|--------------|----------|--------------------|-----------------------------------------------------------|
| 1            | 1        | D001               | Base doblador                                             |
| 2            | 1        | D002               | Guía                                                      |
| 3            | 1        | DO03               | Rueda fija                                                |
| 4            | 1        | DO04               | Maneta doblador                                           |
| 5            | 1        | DO05               | Tornillo rueda fija                                       |
| 6            | 1        | DO06               | Rueda guía                                                |
| 7            | 1        | D007               | Tuerca rueda guía                                         |
| 8            | 1        | DO08               | Tornillo rueda guía                                       |
| 9            | 2        | DO09               | Hex socket head cap screw M6x1.00 x 16<br>Stainless Steel |

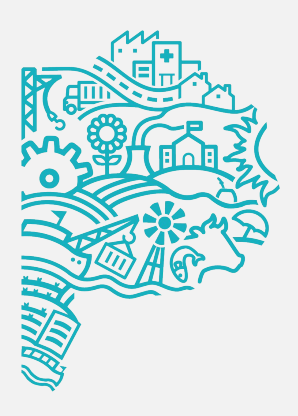

# Índice Guía de Dibujo Paramétrico

1. Introducción a Dibujo Paramétrico 2. Introducción a Onshape 3. Interfaz gráfica y herramientas básicas

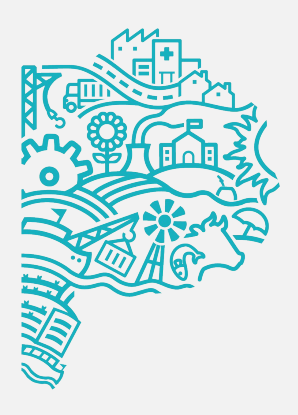

# 1. Introducción a Dibujo Paramétrico Guía de Dibujo Paramétrico

### Es un recurso aplicable a:

- Ingeniería
- Diseño industrial
- Arquitectura
- Urbanismo

### Nos permite:

- Establecer relaciones entre las partes
- Construir un diseño a partir de estas relaciones
- Examinar variantes sin necesidad de rehacer el trabajo
- Modificar las relaciones a partir de la evaluación y selección de los resultados obtenidos

### Las relaciones controlan propiedades geométricas:

- Longitud
- Anchura
- Altura
- Radio

Una de las ventajas del diseño paramétrico es que permite integrar la fabricación digital directamente al diseño, por medio de máquinas de control numérico o impresoras 3D.

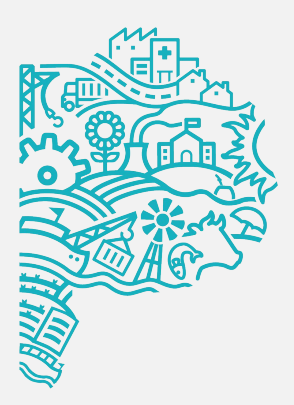

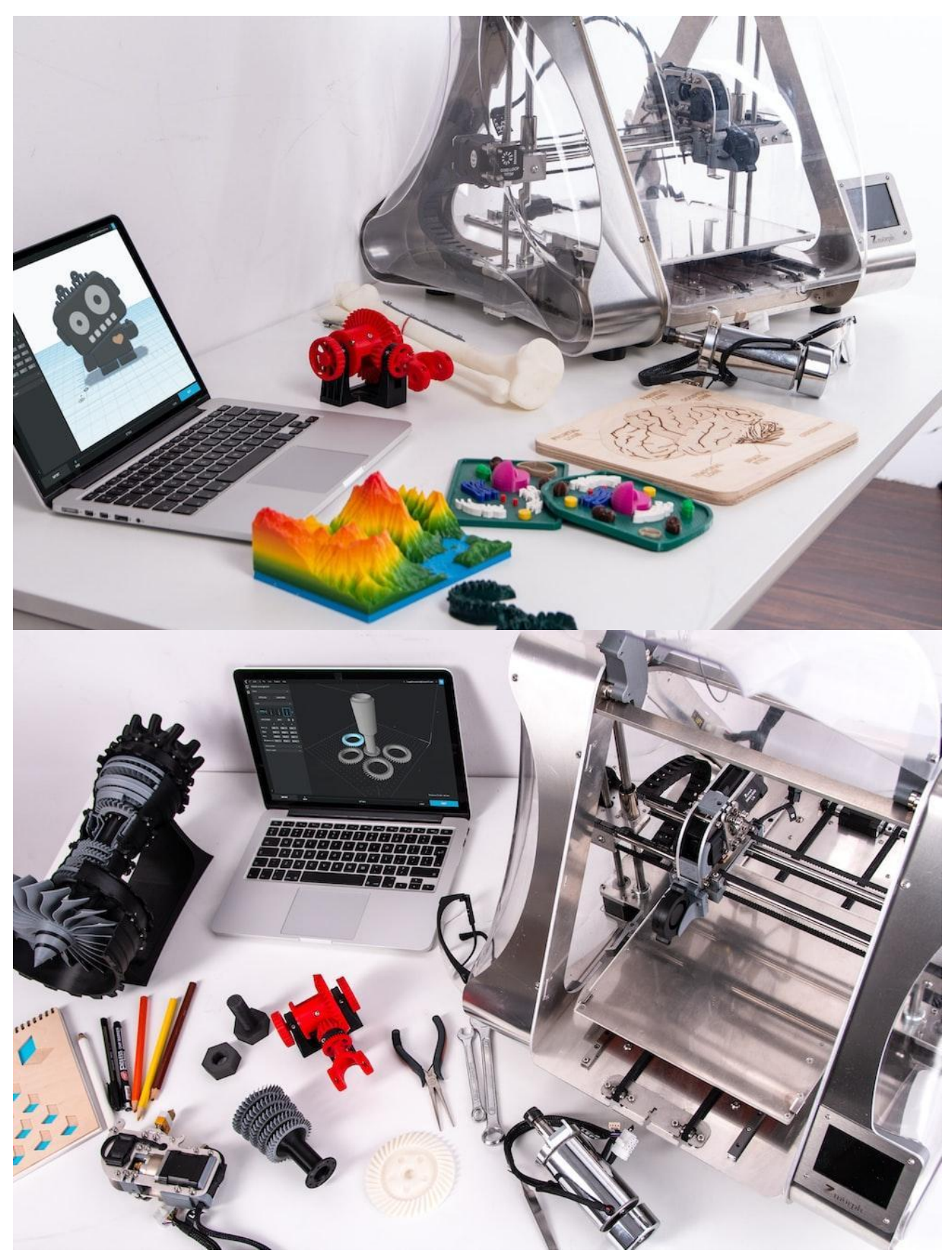

Imágenes tomadas de Wikimedia Commons.

# **2. Introducción a Onshape** Guía de Dibujo Paramétrico

### CAD nativo en la nube

Onshape es una plataforma de desarrollo de productos que combina diseño asistido por computadora, gestión de datos, herramientas de colaboración y análisis en tiempo real. Onshape es utilizado por empresas de todo el mundo para diseñar productos que luego lanzan al mercado. Como resultado, aprender Onshape permitirá a las y los estudiantes utilizar el diseño para expresar sus propias ideas y desarrollar habilidades importantes para sus futuras carreras.

No requiere computadoras con demasiadas prestaciones al ser un producto en nube. Facilita el trabajo colaborativo y puede ser utilizado tanto en la escuela como en el hogar.

Es necesario registrarse para obtener una cuenta de educación gratuita de Onshape.

https://www.onshape.com/en/education/sign-up

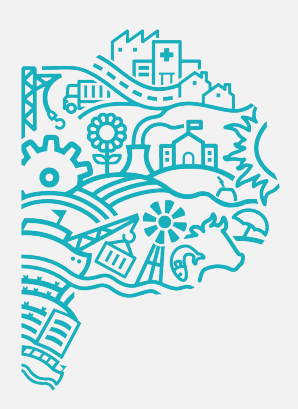

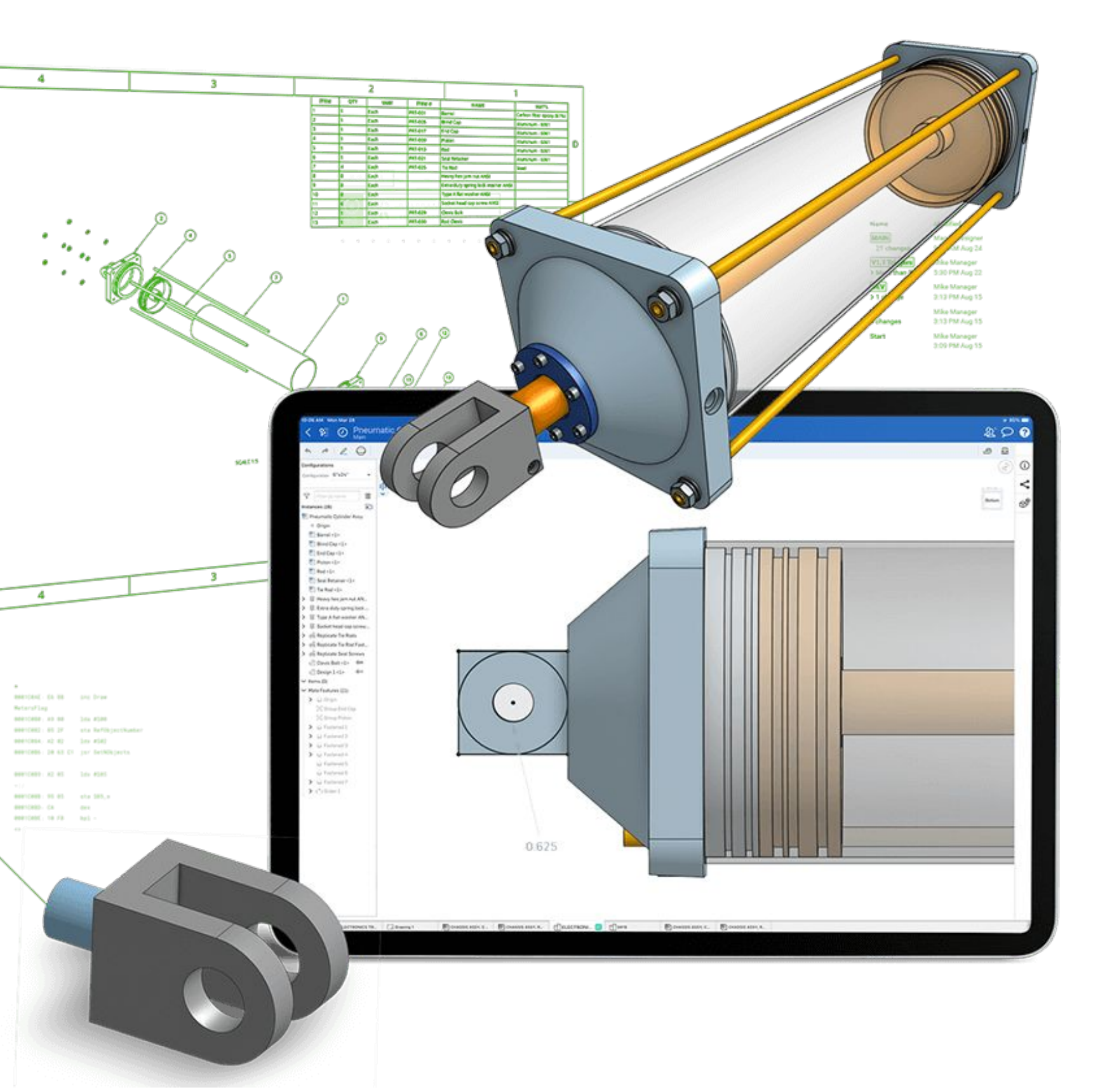

Luego de iniciar sesión desde <u>cad.onshape.com/</u> nos encontramos con la siguiente interfaz:

**CREAR** documentos o importar desde la PC archivos CAD.

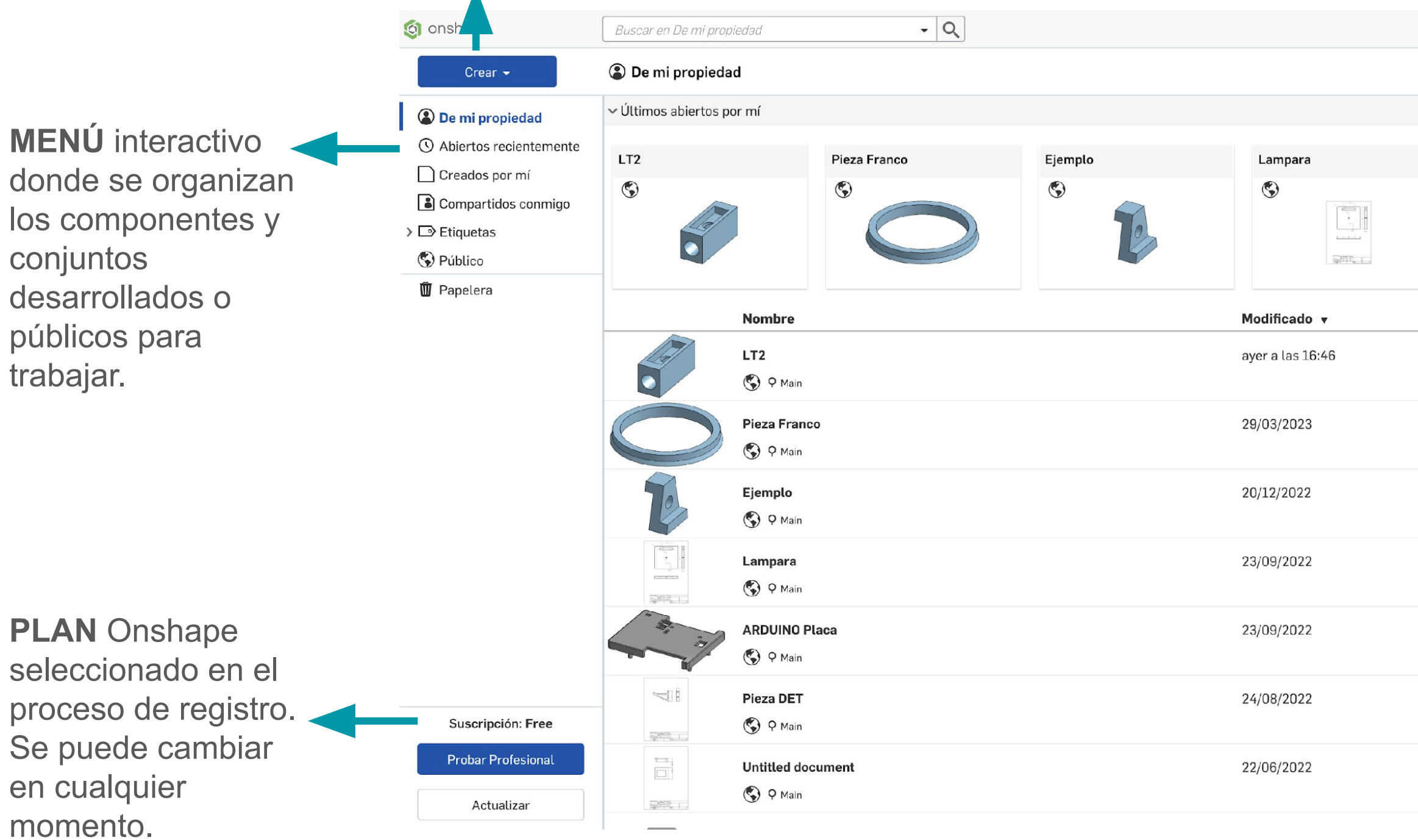

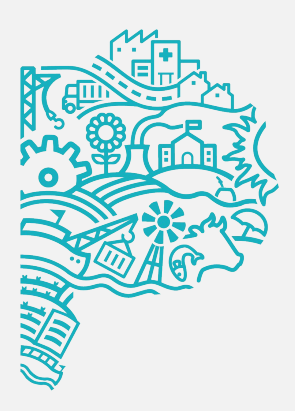

| Арр            | Store Centro de aprendizaje Compartir | PERFIL de usuario. En este espacio podrá cambiar, entre otras |
|----------------|---------------------------------------|---------------------------------------------------------------|
| ARDUINO Placa  | Pieza DET                             | cosas, la contrasena o cerrar la sesión.                      |
| Modificado por | Propiedad de                          |                                                               |
| уо             | уо                                    |                                                               |
| уо             | уа                                    | ACCESO RÁPIDO a                                               |
| уо             | уа                                    | y los componentes o                                           |
| уо             | уа                                    | conjuntos de la carpeta<br>seleccionada en el                 |
| уо             | γα                                    | MENÚ interactivo.                                             |
| уо             | уо                                    |                                                               |
| уо             | уа                                    |                                                               |
|                |                                       |                                                               |

(planos de fabricación). También podemos importar una pieza o conjunto desde nuestra PC.

Barra de menú que se modifica dependiendo la mesa de trabajo que estemos usando.

Lista de características, en la cual visualizamos los planos, los bocetos y las herramientas usadas.

En el medio, nuestra área de trabajo y seteados los 3 planos que se pueden ocultar, mientras que a la derecha tenemos la herramienta de posicionamiento.

En la parte inferior podremos crear las piezas, ensambles o planos y seleccionar sobre cuál queremos trabajar.

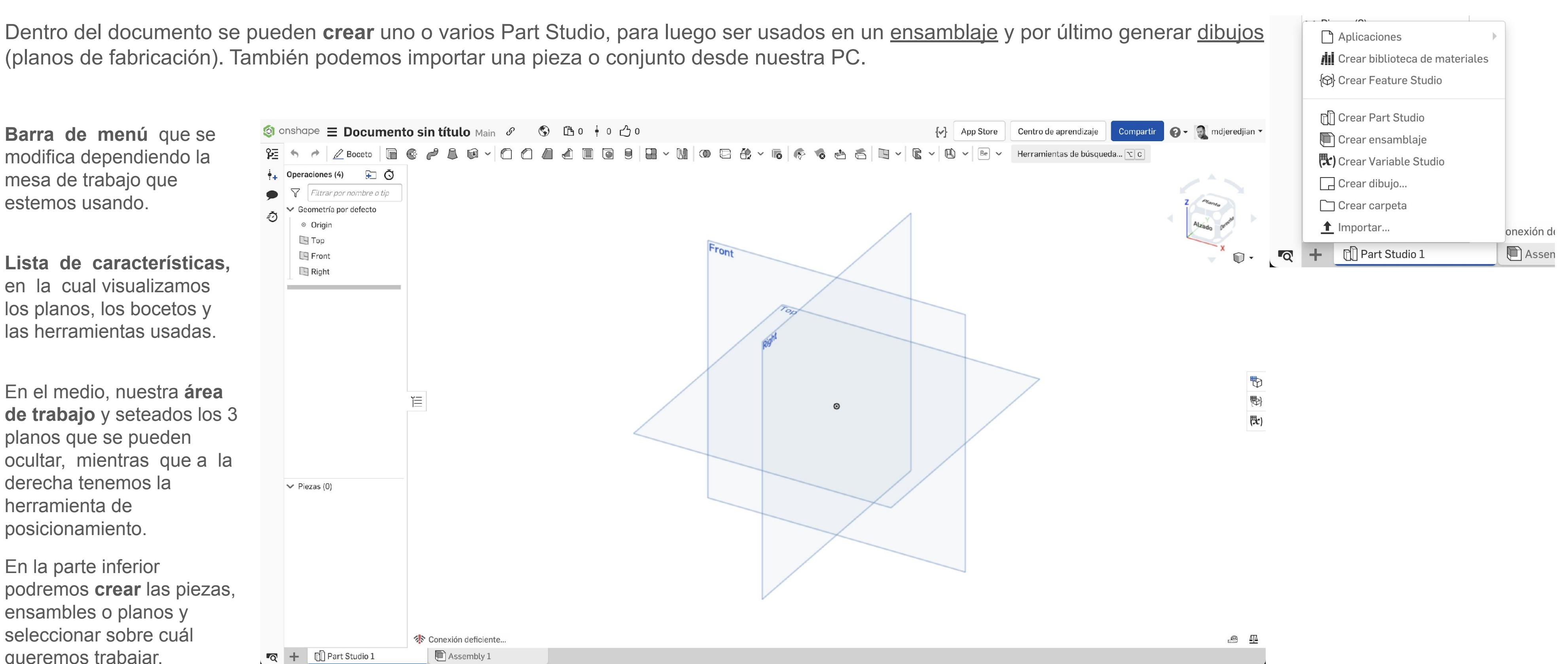

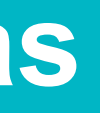

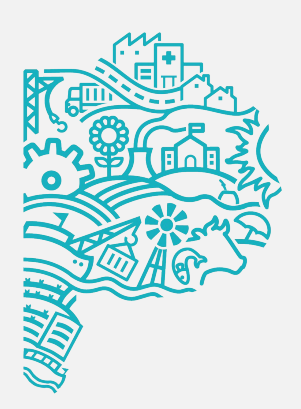

CREAR un documento o importar desde la PC archivos CAD. Una vez seleccionada la opción "DOCUMENTO", deberán nombrar el documento. Es importante comprender la lógica de la aplicación, donde un documento puede estar compuesto de 1 o más componentes, conjuntos y planos de fabricación.

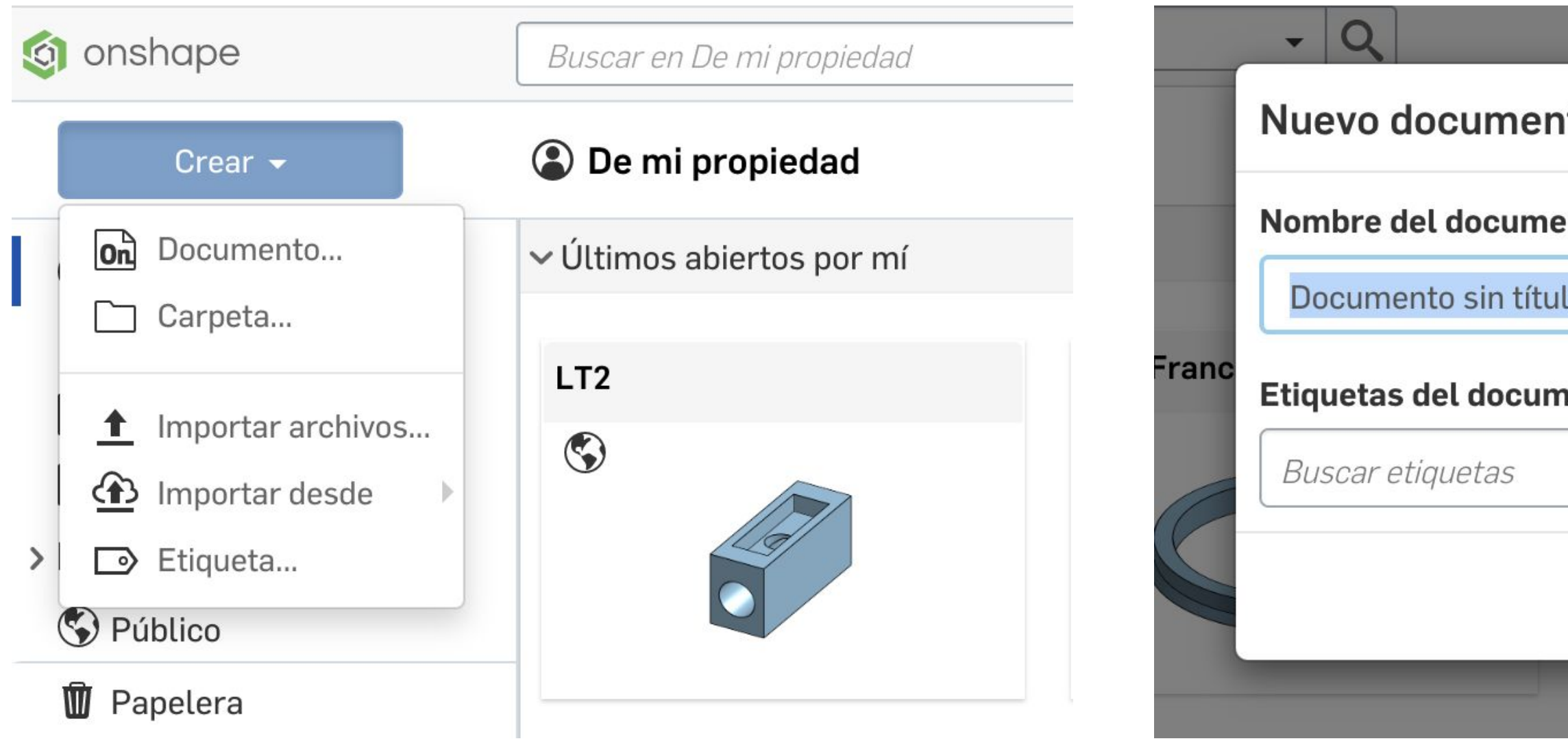

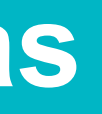

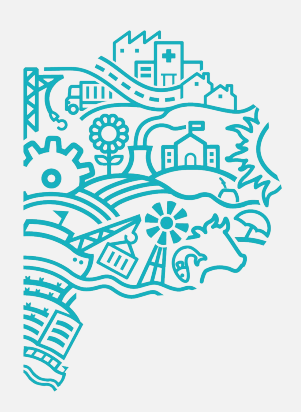

| to   |                         | ×        |  |
|------|-------------------------|----------|--|
| nto  |                         |          |  |
| lo   |                         |          |  |
| ento |                         | A        |  |
|      |                         |          |  |
|      | Crear documento público | Cancelar |  |
|      |                         |          |  |

#### Restricciones

Debemos estudiar la pieza a diseñar y a la hora de definir estas restricciones estudiar de qué forma nos conviene que así sea.

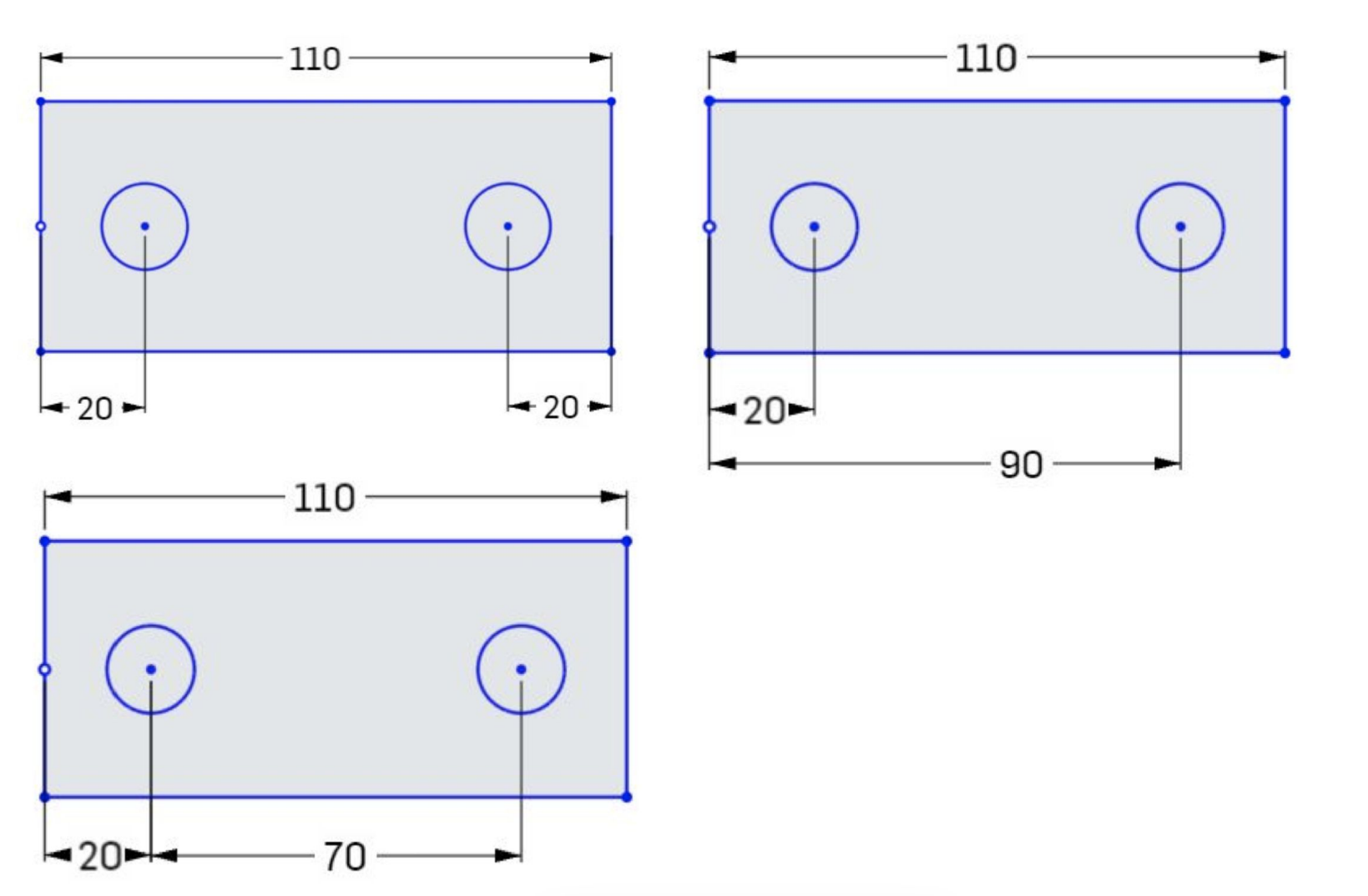

Lectura de la morfología Leer la forma y analizar su morfología permite poder realizarla de la forma más simple. Para ello necesitamos saber también la función de cada herramienta.

Mouse

El primer boceto busca mantener los agujeros a una distancia de 20 mm desde los bordes izquierdo y derecho. El segundo boceto está relacionado con el borde izquierdo y si el ancho de la placa cambia los agujeros no se ven afectados.

Por último en el tercer boceto, tampoco se ve afectada la ubicación de los agujeros pero ahora la relación es de centro a centro.

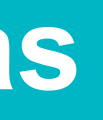

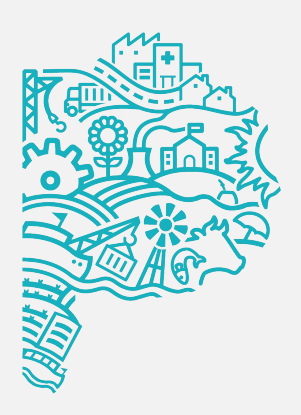

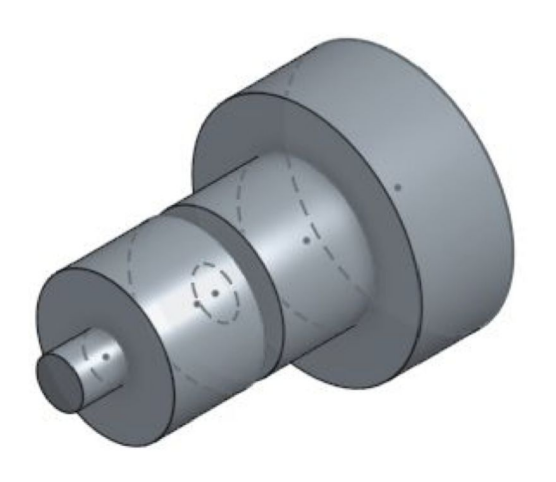

Extrusión

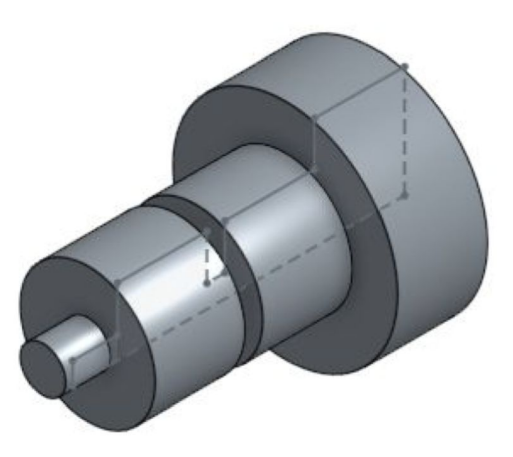

Revolución

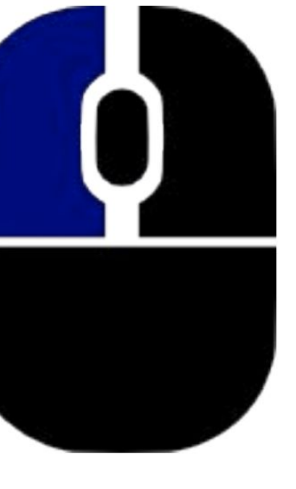

Selección

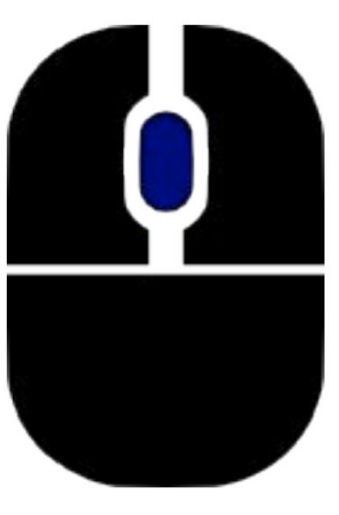

Paneo Scroll Zoom

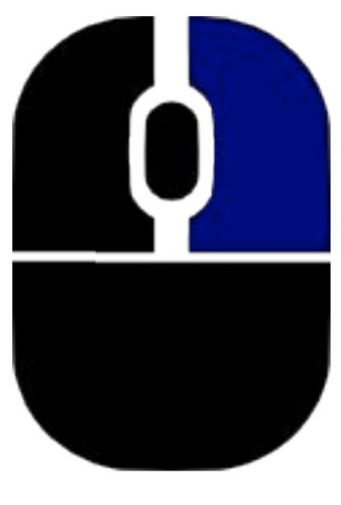

Rotación

#### Herramienta de posicionamiento

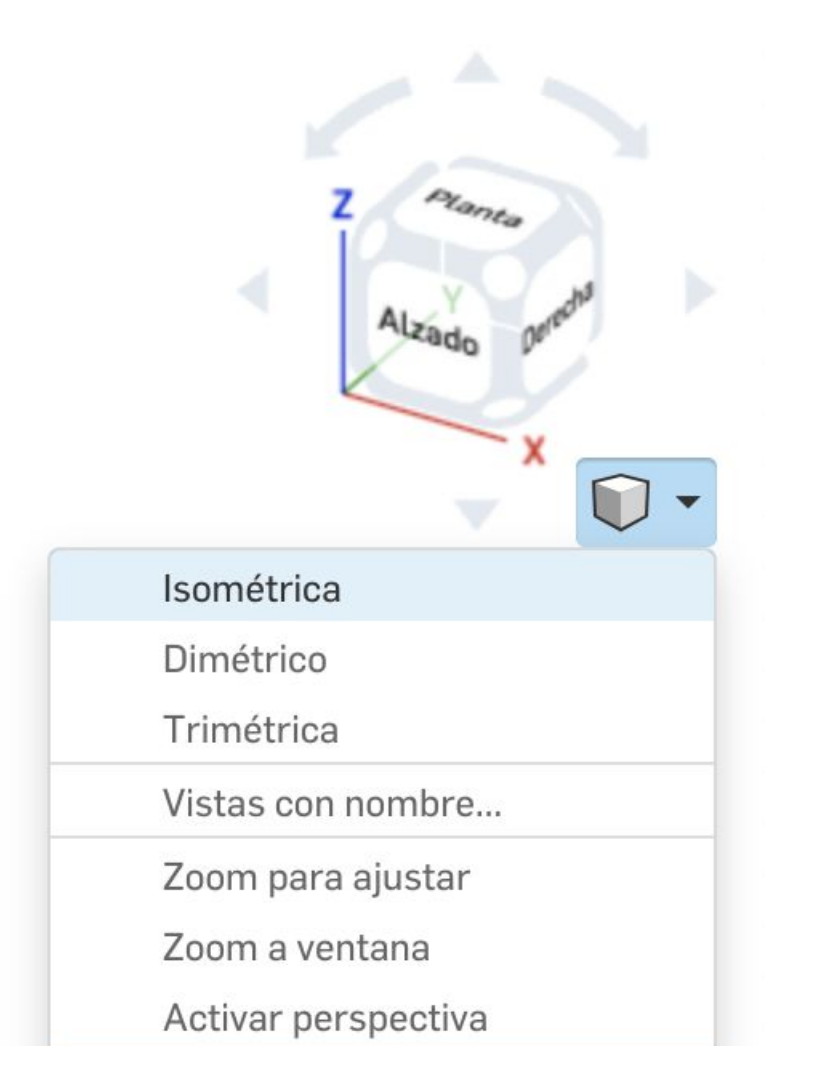

Haciendo click sobre el cubo nos ubicaremos en una determinada posición, también podemos girar con las flechas del teclado. El cubo más pequeño nos abrirá nuevas opciones, entre ellas definir vistas ISOMÉTRICA, DIMÉTRICA y TRIMÉTRICA. ZOOM PARA AJUSTAR nos ubicará en el centro de nuestra área de trabajo, mientras que "ACTIVAR PERSPECTIVA" cambiará la vista paralela en perspectiva.

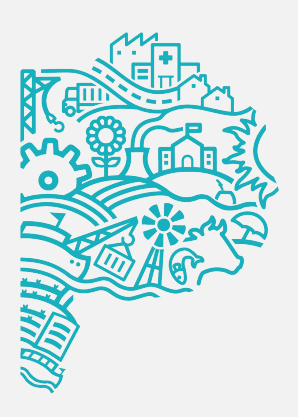

### Estilos de renderizado

| Sombreado                     | _  |
|-------------------------------|----|
| Sombreado sin aristas         | D  |
| Sombreado con aristas ocultas | 2  |
| Aristas ocultas quitadas      | 斗  |
| Aristas ocultas visibles      | C) |
| Aristas tangentes             | _  |
| Transparente                  |    |
| Visualización de curvatura    |    |
| Detección de interferencias   |    |
| Análisis de desmoldeo         |    |
| Ver en alta calidad           |    |
| Resaltar aristas de límite    |    |
| Vista de sección              |    |
|                               |    |

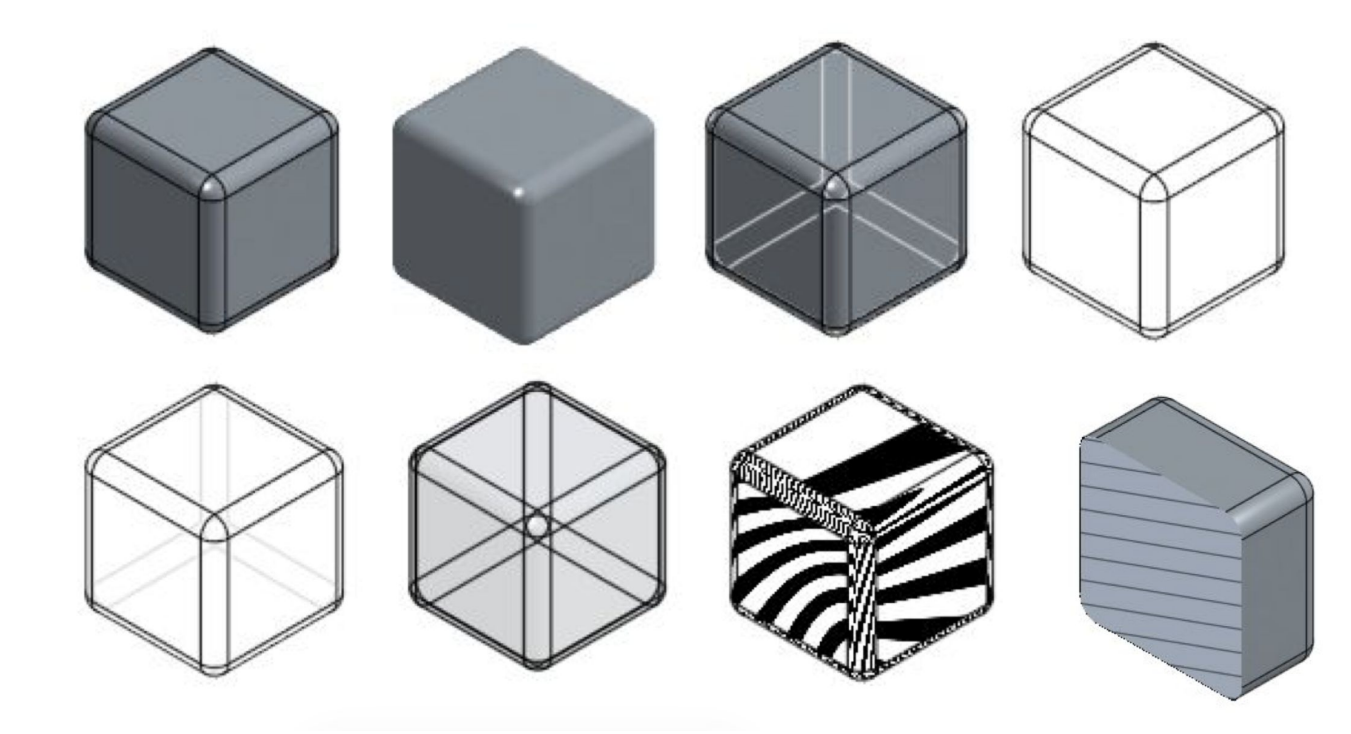

# **¡Felicitaciones!** Completaste la LECCIÓN 1

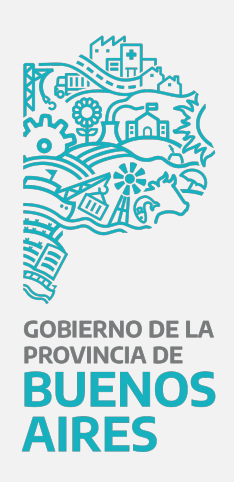